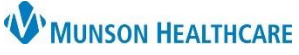

## Nuance Healthcare ID and Associated Resources for Providers and Dragon Users

Nuance Dragon Medical One EDUCATION

## Nuance Healthcare ID

Nuance Healthcare ID provides additional access to online management and personalization tools in Dragon Medical One and requires a one-time registration. Once registered, the user will have access to 33 clinical calculators.

To create a Nuance Healthcare ID:

- 1. Click the DragonBar menu.
- 2. Select My Nuance Healthcare ID.
- 3. Complete the registration form.
- 4. Click Register.
  - The user will receive a confirmation email after registering.
  - Note: The link in the registration email expires 30 minutes after it is sent.

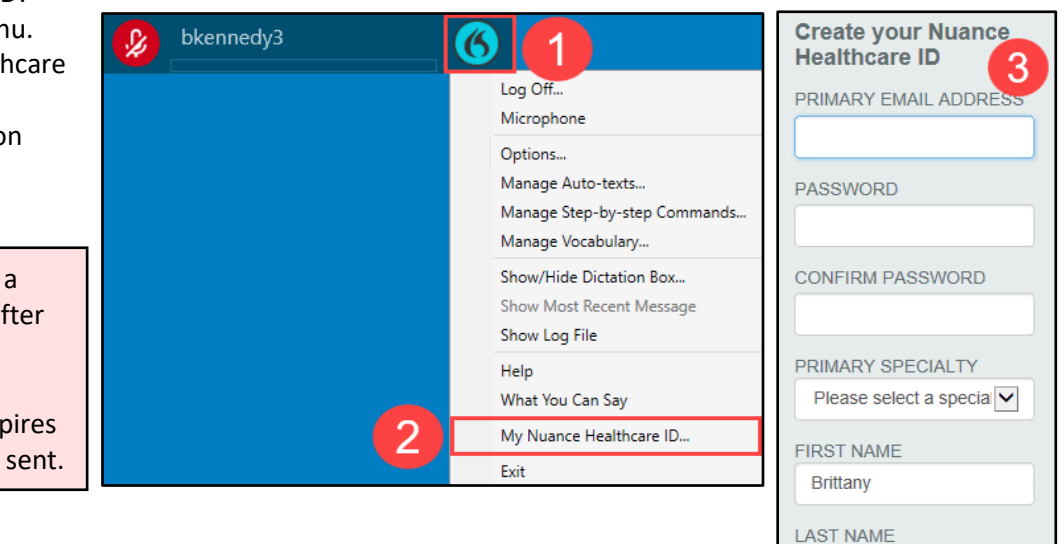

## **Clinical Calculator**

To use clinical calculators when using DMO:

- 1. Say, "Clinical Calculators" into the PowerMic.
- 2. Choose a calculator.
- 3. Complete the form to create a result.
- The References link allows the user to access the clinical references associated with that calculator.
- The Transfer link allows the result to be transferred to the user's documentation, if desired.

|         | Clinical Calculators                                            |
|---------|-----------------------------------------------------------------|
| Clinic  | al Calculators                                                  |
| Click t | he calculator you wish to open                                  |
| 1.      | Alvarado Score for Acute Appendicitis                           |
| 2.      | American Burn Association Referral Guidelines                   |
| 3.      | Apache II Score                                                 |
| 4.      | Apgar Score                                                     |
| 5.      | Central Line Insertion Practices (CLIP) Adherence<br>Monitoring |
| 6.      | CHADS2 Score for Atrial Fibrillation Stroke Risk                |
| 7.      | Creatinine Clearance                                            |

K Nuance Dragon Medical

| S Nuance Dragon Medical                                                                                                    | -         |                    | Х |
|----------------------------------------------------------------------------------------------------|-----------|--------------------|---|
| Clinical Calculators                                                                                                    | alculate  | ×                  |   |
| Clinical Calculators / Apache II Score                                                                                           |           |                    |   |
| Units to use:<br>1. Imperial units O 2. Metric units                                                                             |           |                    |   |
| Chronic organ insufficiency or immunocompromis 3. Yes, and emergency post-op                                                     | e histo   | ry                 |   |
| O 4. Yes, and non-op                                                                                                    |           |                    |   |
| ○ 5. Yes, and elective post-op                                                                                                   |           |                    |   |
| 0 6. No                                                                                                    | 6         | 3                  |   |
| APACHE II Score: 37 points. 85% approximated m                                                                                   | ortality  | rate.              |   |
| Calculations must be re-checked and should not be used to guide pat<br>Calculations should not substitute for clinical judgment. | ient care | alone.<br>Transfer |   |

Kennedy

4